## Как зарегистрироваться на заключительный этап:

1. Авторизуйтесь на портале под той же учетной записью, под которой выполняли отборочный этап.

2. Зайдите в раздел Мои Заявки → Профиль -2022/2023 → Подробности заявки:

| мероприятий |                                                                                                    | • | Выход |
|-------------|----------------------------------------------------------------------------------------------------|---|-------|
| Список собы | тий с Вашим участием                                                                                                    |   |       |
|             | Физика - 2022/2023<br>5 марта 2023<br>Допущен до регистрации в очном этапс Подробности заявки<br>Статус заявки «Допущен до регистрации в очном этапе»<br>Скрыть уведомление |   |       |
|             | Физика - 2021/2022<br>24 - 26 февраля 2022<br>Сертификат отправлен Подробности заявки<br>Сертификат участника                                                               |   |       |
|             | Физика - 2020/2021<br>25 - 27 февраля 2021<br>Допущен до регистрации в очном этапе Подробности заявки                                                                       |   |       |

3. В разделе "Мои заявки" прокрутите страничку ниже до строки Регистрация на заключительный этап. Нажмите "Заполнить"

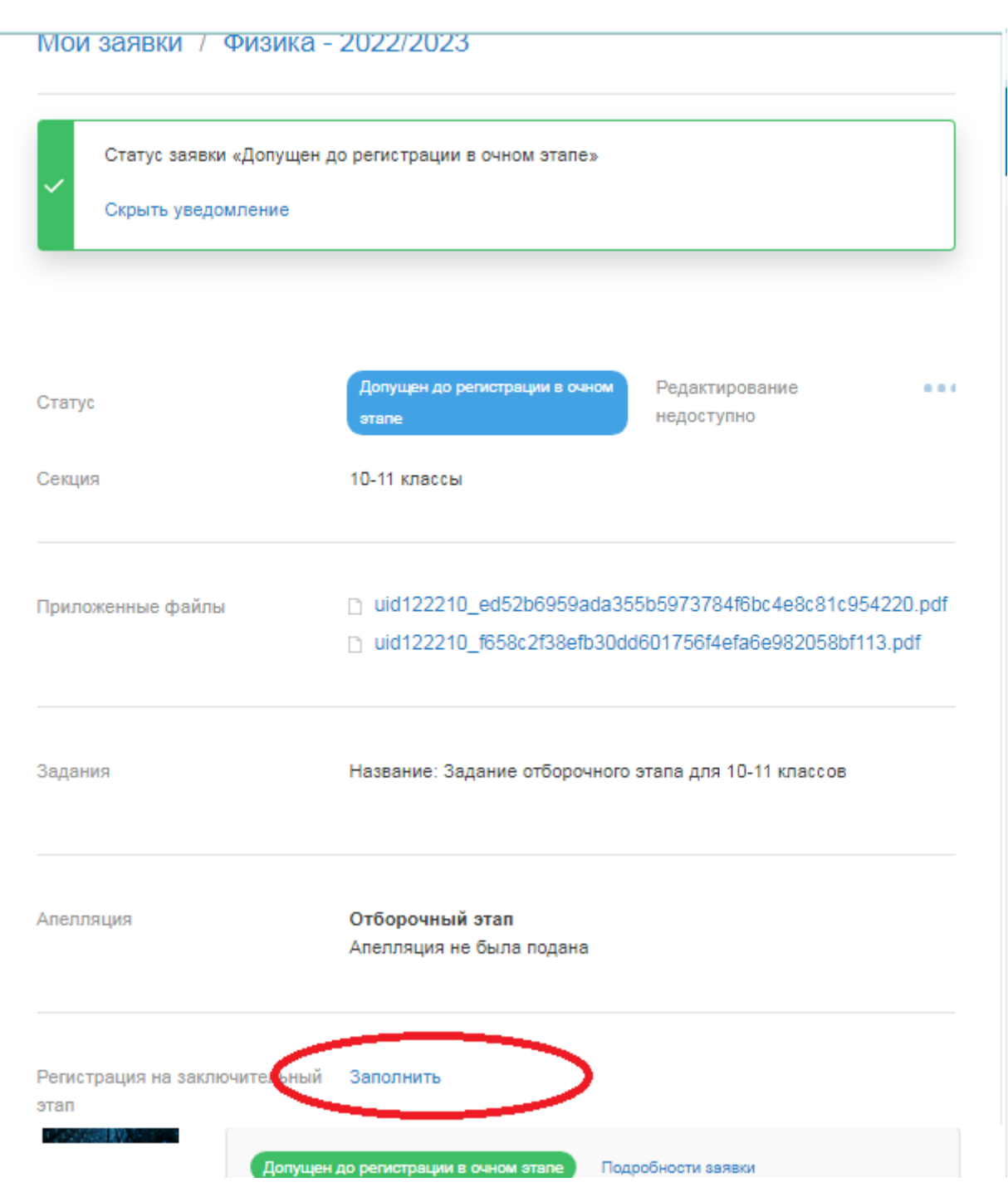

#### 4. Введите номер СНИЛС в формате XXX-XXX-XXX XX

Прикрепите фотографию участника (Цветное изображение размером не менее 300х400 пикселей на белом фоне. Лицо должно занимать 50-80% всего изображения. Недопустимо присутствие головных уборов, посторонних предметов, солнцезащитных очков. (jpg))

Введите данные документа удостоверяющего личность (серия, номер, кем выдан, когда выдан)

Загрузите фотографию документа удостоверяющего личность (разворот с фотографией).

Обновите электронную копию документа, подтверждающего факт обучения в образовательной организации среднего образования (справку из школы - она должна быть выдана в этом учебном году, то есть не ранее 01 сентября 2022 года).

# Физика - 2022/2023 Олимпиада школьников «Ломоносов» по физике (2022/2023 учебный год) Регистрация Город Место Москва, Россия МГУ Регистрация закрыта Регистрация на заключительный этап Страховой номер индивидуального лицевого счета (СНИЛС) снилс \* Номер в формате XXX-XXX-XXX XX (иностранный участник указывает 112-233-445 95) Фотография участника Фотография участника \* Цветное изображение размером не менее 300х400 пикселей на белом фоне. Лицо должно занимать 50-80% всего изображения. Недопустимо присутствие головных уборов, посторонних предметов, солнцезащитных очков. (jpg) Добавить файл

Нажмите кнопку ОТПРАВИТЬ в конце формы.

5. Ваша заявка принята. Теперь Вы можете отслеживать ее статус в разделе Мои заявки.

Вам необходимо дождаться подтверждения заявки и после одобрения скачать Лист участника.

Мои заявки / Физика - 2022/2023

| <ul> <li>Спасибо! Данные сохранены.</li> </ul> |                                                        |                              |          |  |
|------------------------------------------------|--------------------------------------------------------|------------------------------|----------|--|
| Статус заявки «Заяви<br>Скрыть уведомление     | а ожидает проверки»                                    |                              |          |  |
|                                                |                                                        |                              |          |  |
| Статус                                         | Заявка ожидает проверки                                | Редактирование<br>недоступно | •••      |  |
| Секция                                         | 10-11 классы                                           |                              |          |  |
| Приложенные файлы                              | uid122210_ed52b6959                                    | ada355b5973784f6bc4e8c81c95  | 4220.pdf |  |
|                                                | uid122210_f658c2f38efb30dd601756f4efa6e982058bf113.pdf |                              |          |  |
|                                                | uid122210_723568b023d6c32c6d3e1df5eb2e11412fba1b0c.jpg |                              |          |  |
|                                                | uid122210_cb5b0157d                                    | 5d827872238383761f7a75d70a5  | 32f8.jpg |  |
|                                                | uid122210_001d870c3                                    | e0a69a3a129a355a5ff0a271ac23 | 30e5.jpg |  |
|                                                |                                                        |                              |          |  |

Если заявка вернулась со статусом отправлена на доработку, то необходимо как можно скорее исправить замечание: Подробности заявки:

## Список событий с Вашим участием

| R | Физика -<br>5 марта 20 | <b>2022/2023</b> 1                                                                                                    |
|---|------------------------|----------------------------------------------------------------------------------------------------|
|   | Отр                    | авлено на доработку Подробности заявки<br>Статус заявки изменился с «Заявка ожидает проверки»<br>на «Отправлено на доработку» |
|   | 0                      | Скрыть уведомление                                                                                                    |

В разделе Примечание отображается замечание к заявке. Чтобы исправить замечание прейдите в следующий раздел.

По кнопке РЕДАКТИРОВАТЬ - вы можете исправить ФИО, дату рождения, электронные копии согласий, номера телефонов, данные об образовательном учреждении.

Название школы должно быть указано так же, как и в справке из школы или Уставе учебного заведения. Название школы можно также отредактировать по ссылке: https://olymp.msu.ru/rus/user/profile/schools

После завершения редактирования необходимо нажать кнопку внизу страницы

СОХРАНИТЬ И ОТМЕТИТЬ ЗАЯВКУ КАК ДОРАБОТАННУЮ, если Вы закончили редактирование, или СОХРАНИТЬ если у вас есть еще ощибки в СНИЛС данных документа удостовет

или СОХРАНИТЬ, если у вас есть еще ошибки в СНИЛС, данных документа удостоверяющего личность, или фото.

| Сохранить и отметить заявку как доработанную |  |
|----------------------------------------------|--|
| Сохранить                                    |  |
| Задание отборочного этапа для 10-11 классов  |  |
| О МБОУ СОШ № 7, 5 класс                      |  |
| ◯ Школа №3, 10 класс                         |  |
| 🔘 Шахтерская СОШ, 11 класс                   |  |
| О МБОУ СОШ № 7, 11 класс                     |  |
|                                              |  |

По кнопке ЗАПОЛНИТЬ - вы можете исправить данные СНИЛС, фото, данные документа, удостоверяющего личность.

После завершения редактирования необходимо нажать кнопку внизу страницы

СОХРАНИТЬ И ОТМЕТИТЬ ЗАЯВКУ КАК ДОРАБОТАННУЮ

Сохранить и отметить заявку как доработанную Отправить

| Статус заявки изменило<br>доработку»<br>Скрыть уведомление | я с «Заявка ожидает проверки» на «Отправлено на                                                                                                    |
|------------------------------------------------------------|----------------------------------------------------------------------------------------------------|
| Статус                                                     | Отправлено на доработку<br>Отправить на проверку                                                                                                    |
| Секция                                                     | 10-11 классы                                                                                                    |
| Примечания                                                 | Уважаемый участник, приложи справку из<br>школы, выданную в этом учебном году.                                                                                                    |
| Приложенные файлы                                          | <ul> <li>uid122210_ed52b6959ada355b5973784f6bc4e8c81c954220.pdf</li> <li>uid122210_f658c2f38efb30dd601756f4efa6e982058bf113.pdf</li> <li>uid122210_723568b023d6c32c6d3e1df5eb2e11412fba1b0c.jpg</li> <li>uid122210_cb5b0157d5d827872238383761f7a75d70a532f8.jpg</li> <li>uid122210_001d870c3e0a69a3a129a355a5ff0a271ac230e5.jpg</li> </ul> |
| Задания                                                    | Название: Задание отборочного этапа для 10-11 классов                                                                                                    |
| Апелляция                                                  | <b>Отборочный этап</b><br>Апелляция не была подана                                                                                                    |
| Регистрация на заключительны                               | й Заполнить                                                                                                    |

В день проведения заключительного этапа Олимпиады участник должен прибыть в точку проведения и иметь при себе следующие документы:

- а) документ, удостоверяющий личность;
- б) лист участника Олимпиады;
- в) оригинал заявления о согласии на обработку персональных данных и публикацию олимпиадных работ участника Олимпиады;
- г) оригинал заявления о согласии участника Олимпиады на обработку персональных данных, разрешённых им для распространения.

### ЖЕЛАЕМ УСПЕХОВ НА ОЛИМПИАДЕ!